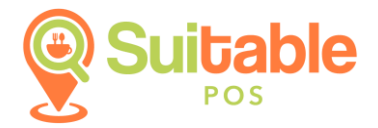

## HUGIN

## Yeni Nesil Ödeme Kaydedici Cihaz Kurulum Dokümanı

SuitablePOS uygulamanızla HUGIN yeni nesil ödeme kaydedici cihazınızı eşleştirmek için aşağıdaki yönergeleri takip etmeniz gerekmektedir:

Not: Öncelikle cihazınız için GMP3 hizmetlerinin satın alınmış olduğundan ve cihazınızın bağlantı yapılacak bilgisayar ile aynı ağa/modeme bağlı olduğundan emin olun.

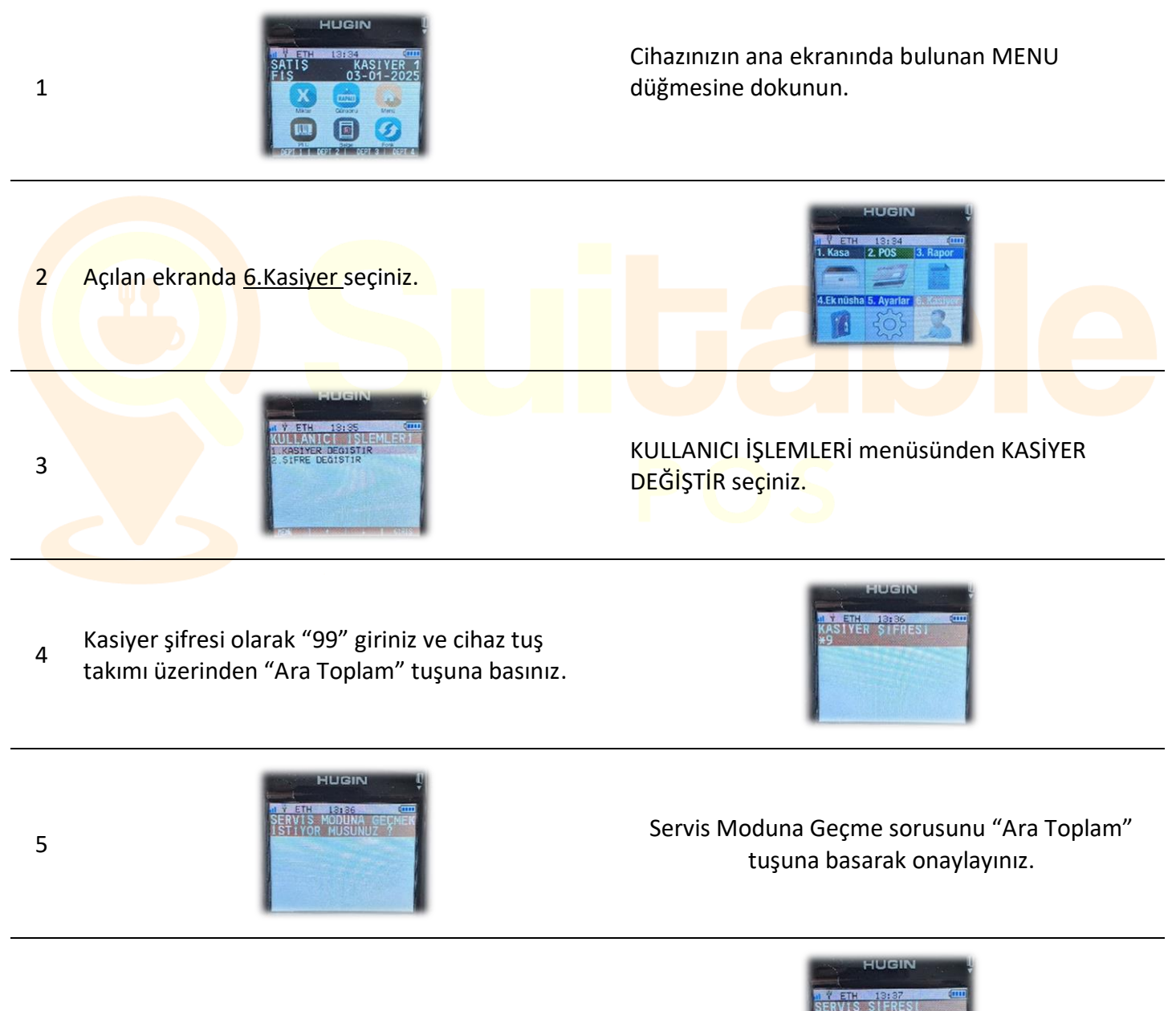

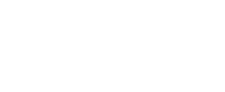

Servis Şifrenizi giriniz.

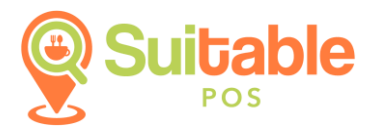

SERVİS MODU menüsünden HARİCİ DONANIM seçiniz.

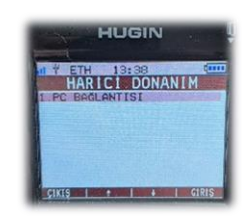

## BAĞLANTI ARAYÜZÜ menüsünden ETHERNET seçiniz.

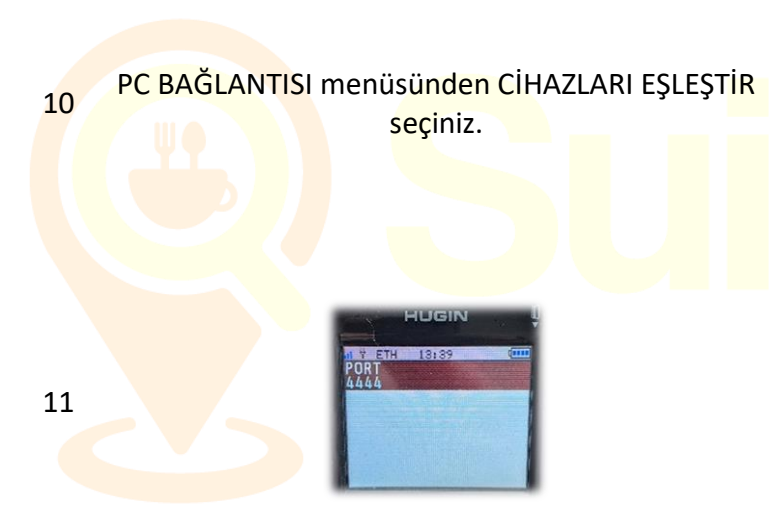

ERVIS MODU

HARİCİ DONANIM menüsünden PC BAĞLANTISI

seçiniz.

BAGLANTI ARAYUZU

HARİCİ DONANIM EŞLEŞTİRİLİYOR mesajı
göründüğünde SuitablePOS uygulamasındaki YENİ
NESİLYAZARKASA AYARLARI ekranının açık
olduğundan emin olunuz ve bekleyiniz.

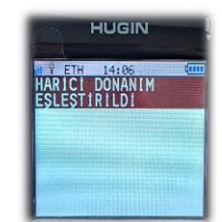

HLIGIN I Ý ETH 19189 (III) PC BACLANTISI I BACLANTI ARAYUZU 2: ICHAZIRAE BELESTIR 3: ESLEHEYI KALDIR 7:05 1 • 1 • 1 6/F/E

- PORT bilgisi olarak 4444 girilmelidir.
- SuitablePOS uygulamasındaki YENİ NESİLYAZARKASA AYARLARI ekranında yer alan IP ADRESİ bilgisinin yazarkasanızın IP adresi ile aynı olduğundan emin olunuz. SuitablePOS ayarlarınızı kaydediniz ve sayfayı yenileyiniz.
- Sayfa yenileme işleminin ardından SuitablePOS uygulamasındaki YENİ NESİLYAZARKASA AYARLARI ekranı açık iken cihazdan "Ara Toplam" tuşuna basarak eşleştirme işlemini başlatınız.

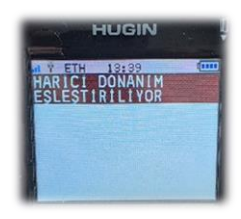

DONANIM EŞLEME BAŞARISIZ mesajı alırsanız; "Cihazları Eşleştir" kısmından birkaç kere daha eşleme denemesi daha yapınız.

13

7

8

9

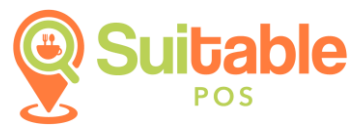

Bağlantının kurulması için bekleyiniz... HARİCİ DONANIM EŞLEŞTİRİLDİ mesajını aldığınızda cihazınızı SuitablePOS ile kullanabilirsiniz. Satış ekranına dönünüz ve ekranda IP adresinin göründüğünden emin olunuz.

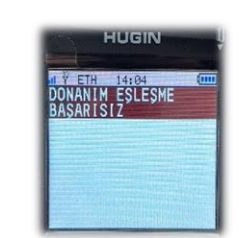

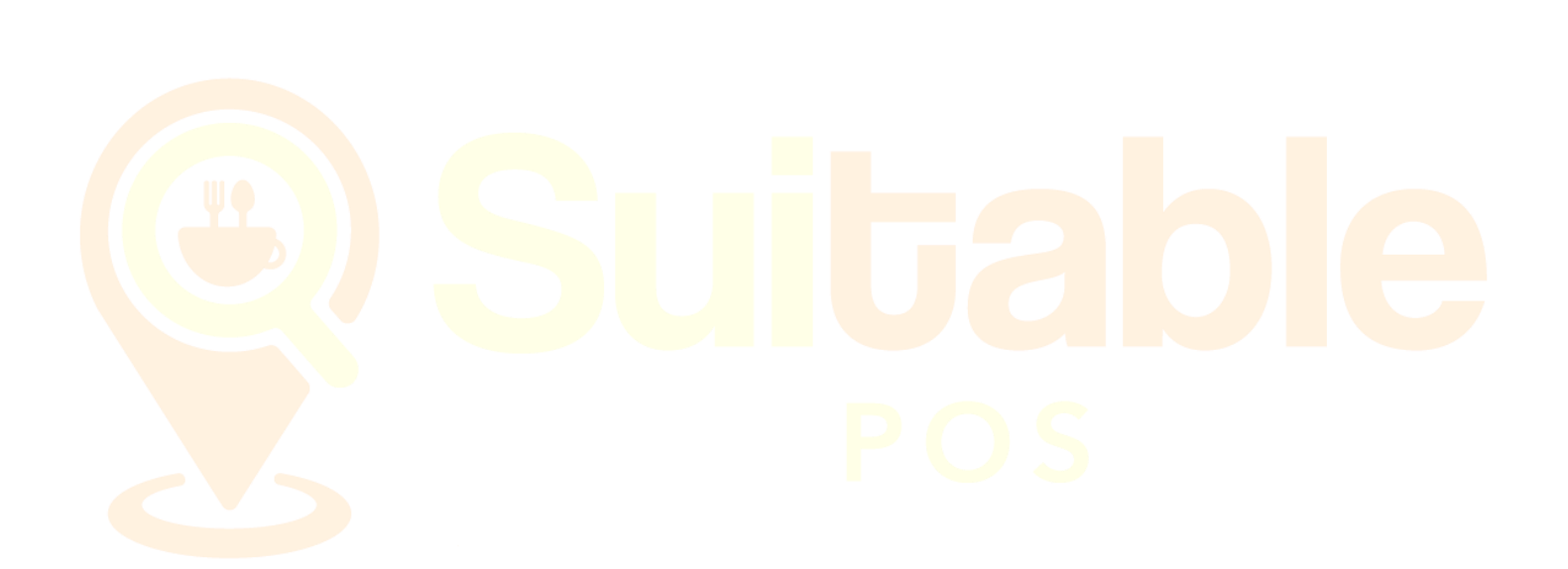